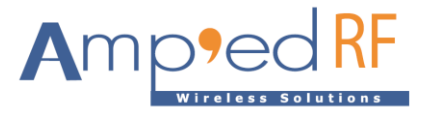

## BLE FW Update Guide

Amp'ed RF Technology, Inc.

www.ampedrftech.com

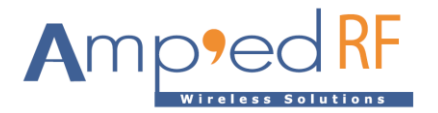

Details for updating the firmware on a BLE60 module. Tools needed:

- MultithreadingProgramer\_STD\_V1.6.0.exe
- Windows PC
- COM port on PC
- Level shifter for RS232

Steps:

- 1. Connect UART0, pins 5 & 6, to PC using a RS232 level shifter with common ground, and power on the module.
- 2. Run "MultithreadingProgramer\_STD\_V1.6.0.exe" on PC.
- 3. Set the BT Address with any 12 digits. Note, the last step will write the correct address to the module using an AT command. So a temporary address is needed only at this step.

| B MultithreadingProgra | amer_STD_V1.6.0                                  |             |                                                          |
|------------------------|--------------------------------------------------|-------------|----------------------------------------------------------|
| Chips<br>chip type     | file selection .\Config.BR2602e_00_220704_r8519. | bin         | configuration                                            |
| BR8x5x -               | .\BLE60_230103H.bin                              |             | firmware                                                 |
|                        |                                                  |             | patch                                                    |
| settings               |                                                  | _           |                                                          |
| BT address             | 00/3E8E5/67                                      |             | License USB Read protection JTAG/SWD lock Frase settings |
| 0                      | 0040201 0401                                     |             | select license file                                      |
| Port selection         |                                                  | Click start | Firmware information                                     |
| Serial                 |                                                  | Click start | ======================================                   |
|                        |                                                  |             |                                                          |
| Serial V               |                                                  |             | File status Edit cfg                                     |
| Serial -               |                                                  | Click start | Optional test item                                       |
| Serial 🗸               |                                                  | Click start | AT Command BLE Connection BR Connection Calib RF         |
| Serial 🗸 🗸             |                                                  | Click start | Serial C v Serial RF v                                   |
| Serial 🗸 🗸             |                                                  | Click start | Serial C v Serial RF v                                   |
| Serial 🗸 🗸             |                                                  | Click start | Operating area                                           |
| Serial 🗸 🗸             |                                                  | Click start | password Success:51                                      |
| Serial 🗸 🗸             |                                                  | Click start | Clear counter Failed: 3                                  |
|                        |                                                  |             |                                                          |

Settings:

4. Select a configuration file:Config.BR2602e\_00\_220704\_r8519)

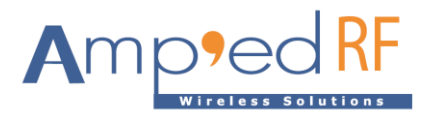

| R MultithreadingProgra                | mer_S           | TD_V1.6.0                                    |                 |          |                                              |                |
|---------------------------------------|-----------------|----------------------------------------------|-----------------|----------|----------------------------------------------|----------------|
| Chips<br>chip type                    | file s          | election<br>nfig.BR2602e_00_220704_r8519.bin |                 |          |                                              | configuration  |
| BR8x5x -                              | .\BL            | E60_230103H.bin                              |                 |          |                                              | firmware       |
| B Open                                |                 |                                              |                 |          |                                              | patch SS       |
| Com                                   | nputer          | ▶ 新加卷(E:) ▶ BT ▶ BLE60 ▶ 111                 | Parente 1       | -        | ✓ 4 Search                                   | 111 🔎          |
| Organize 🔻 New                        | folder          |                                              |                 |          |                                              | := • 🔟 🔞       |
| ☆ Favorites                           | •               | Name                                         | Date modified   | Туре     | Size                                         |                |
| 🧮 Desktop                             |                 | BLE60_230103H.bin                            | 2023/5/18 14:20 | BIN File | 263 KB                                       |                |
| Recent Places 2345Downloads Downloads | =               | Config.BR2602e_00_220704_r8519.bin           | 2023/1/5 13:39  | BIN File | 12 KB                                        |                |
| E Desktop<br>E Libraries<br>Documents |                 |                                              |                 |          |                                              |                |
| Pictures                              |                 |                                              |                 |          |                                              |                |
| Computer                              |                 |                                              |                 |          |                                              |                |
| Network                               |                 |                                              |                 |          |                                              |                |
| 💻 BURING                              |                 |                                              |                 |          |                                              |                |
| i≡ PC-20221121U                       | ν. <del>-</del> |                                              |                 |          |                                              |                |
| F                                     | ile nar         | ne:                                          |                 |          | <ul> <li>✓ All Files</li> <li>Ope</li> </ul> | (*.*)   Cancel |

## 5. Select firmware binary file:

| hipsf            | file selection                       |                 |          |                                            |               |
|------------------|--------------------------------------|-----------------|----------|--------------------------------------------|---------------|
| ip type          | .\Config.BR2602e_00_220704_r8519.bin |                 |          |                                            | configuration |
| R8x5x ▼          | .\BLE60_230103H.bin                  |                 |          |                                            | firmware      |
| pen              |                                      |                 |          |                                            | patch         |
| 🔵 🗢 🚺 🕨 Comp     | uter ▶ 新加卷(E:) ▶ BT ▶ BLE60 ▶ 111    | Course 1        |          | <ul> <li>✓ </li> <li>✓ Search 1</li> </ul> | 11            |
| rganize 🔻 New fo | older                                |                 |          |                                            |               |
| Favorites        | Name                                 | Date modified   | Туре     | Size                                       |               |
| 🧮 Desktop        | BLE60_230103H.bin                    | 2023/5/18 14:20 | BIN File | 263 KB                                     |               |
| 📃 Recent Places  | Config.BR2602e_00_220704_r8519.bin   | 2023/1/5 13:39  | BIN File | 12 KB                                      |               |
| 2345Downloads    |                                      |                 |          |                                            |               |
| 🚺 Downloads      | E                                    |                 |          |                                            |               |
| Desktop          |                                      |                 |          |                                            |               |
| 词 Libraries      |                                      |                 |          |                                            |               |
| Documents        |                                      |                 |          |                                            |               |
| J Music          |                                      |                 |          |                                            |               |
| Pictures         |                                      |                 |          |                                            |               |
| 🛃 Videos         |                                      |                 |          |                                            |               |
| 🧏 May            |                                      |                 |          |                                            |               |
| 🖳 Computer       |                                      |                 |          |                                            |               |
| Network          |                                      |                 |          |                                            |               |
| BURING           | -                                    |                 |          |                                            |               |
| PC-202211210     | -                                    |                 |          |                                            |               |
| Eil              | e name:                              |                 |          | <ul> <li>All Files (*</li> </ul>           | *)            |

www.ampedrftech.com

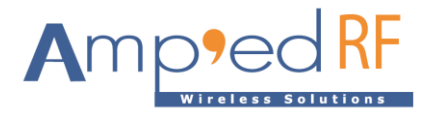

6. Com Port: Select the correct port:

| MultithreadingPro | gramer_STD_V1.6.0                                   |             |                                                          |
|-------------------|-----------------------------------------------------|-------------|----------------------------------------------------------|
| Chips             | file selection<br>.\Config.BR2602e_00_220704_r8519. | .bin        | configuration                                            |
| chip type         | \BLE60_230103H.bin                                  |             | firmware                                                 |
| BR8x5x 👻          |                                                     |             | patch                                                    |
| settings          |                                                     |             |                                                          |
| BT address        | 00049E9EE467                                        |             | License USB Read protection JTAG/SWD lock Erase settings |
|                   | J0043E8F3407                                        |             | select license file                                      |
| Port selection    |                                                     |             | Firmware information                                     |
| Serial COM9       | •                                                   | Click start |                                                          |
| Serial            | •                                                   | Click start | load tailed<br>============                              |
| Serial            | ▼                                                   | Click start | File status Edit. cfg                                    |
| Serial            | ▼                                                   | Click start | Optional test item                                       |
| Serial            | •                                                   | Click start | AT Command BLE Connection BR Connection Calib RF         |
| Serial            | •                                                   | Click start | Serial C v Serial C v Serial RF v                        |
| Serial            | •                                                   | Click start | Serial C v Serial RF v                                   |
| Serial            | •                                                   | Click start | Operating area                                           |
| Serial            | •                                                   | Click start | password Success:51                                      |
| Serial            | •                                                   | Click start | Clear counter Failed: 3                                  |

- 7. Apply pin 9, low with GND.
- 8. Apply reset signal to pin 10: set to GND. The module goes into boot mode.
- 9. Click "Start" button.

| Chips          | file selection              |                                                                                                    |                                                                                                    |
|----------------|-----------------------------|----------------------------------------------------------------------------------------------------|----------------------------------------------------------------------------------------------------|
| thin type      | .\111\Config.BR2602e_00_220 | 0704_r8519.bin                                                                                                    | configuration                                                                                                    |
| RP100y -       | .\111\BLE60_230103H.bin     |                                                                                                    | firmware                                                                                                    |
| BRIUUX •       |                             |                                                                                                    |                                                                                                    |
|                |                             |                                                                                                    | patch                                                                                                    |
| settings       |                             |                                                                                                    |                                                                                                    |
| BT address     | 0004250554                  | 67                                                                                                    | License USB Read protection JTAG/SWD lock Erase setting                                                                                                    |
|                | JUU43E0F34                  | 07                                                                                                    | select license                                                                                                    |
| Port selection |                             |                                                                                                    | Firmware information                                                                                                    |
| com9           | •                           | Click start                                                                                                    | Firmware information[serial:BR100x chip version:BR1002 ROM                                                                                                    |
| erial          | •                           | Click start                                                                                                    | Configuration[Name:BR2602e Baudrate:115200 scy mask:0000                                                                                                    |
|                |                             | CICK Start                                                                                                    | version number:BR2602e 00 220704 r8519 PIN cod                                                                                                    |
| erial          | •                           | Click start                                                                                                    | version number:BR2602e 00 220704 r8519 PIN cod                                                                                                    |
| erial          | •                           | Click start                                                                                                    | File status                                                                                                    |
| erial          | •                           | Click start<br>Click start<br>Click start<br>Click start                                                             | version number:BR2602e 00 220704 r8519 PIN cod<br>File status Edit cfg<br>Optional test item<br>AT Command BLE Connection BR Connection Calls RF                                                                                                    |
| erial          |                             | Click start<br>Click start<br>Click start<br>Click start                                                             | version number:BR2602e 00 220704 r8519 PIN cod<br>File status Edit.cfg<br>Optional test item<br>AT Command BLE Connection BR Connection Calb RF<br>Serial C                                                                                                    |
| erial          |                             | Click start<br>Click start<br>Click start<br>Click start<br>Click start<br>Click start                               | version number:BR2602e       00       220704       r8519 PIN cod         File status       Edit.cfg         Optional test item       AT Command       BLE Connection       BR Connection       Calb RF         Serial C       -y       Serial C       -y       Serial RF                                                                        |
| erial          |                             | Click start<br>Click start<br>Click start<br>Click start<br>Click start<br>Click start<br>Click start<br>Click start | version number:BR2602e       00       220704       r8519 PIN cod         File status       Edit cfc         Optional test item       AT Command       BLE Connection       BR Connection       Calb RF         Serial C                                                                                                    |
| rial           |                             | Click start<br>Click start<br>Click start<br>Click start<br>Click start<br>Click start<br>Click start<br>Click start | version number:BR2602e       00       220704       r8519 PIN coc         File status       Edit. cfg         Optional test item       AT Command       BLE Connection       BR Connection       Calb RF         Serial C       Serial C       Serial RF       Serial RF       Serial RF         Operating area       password       Success: 51 |
| erial          |                             | Click start<br>Click start<br>Click start<br>Click start<br>Click start<br>Click start<br>Click start<br>Click start | version number:BR2602e       00       220704       r8519 PIN cod         File status       Edit.cfg         Optional test item       AT Command       BLE Connection       BR Connection       Calb RF         Serial C                                                                                                    |

10. Click "User Cancel" when Successful.

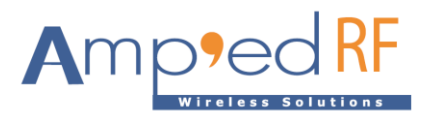

| Chips                                                                                                    | file selection                                                                                                    |                                                                                                    |                                                                                                    |
|----------------------------------------------------------------------------------------------------|----------------------------------------------------------------------------------------------------|----------------------------------------------------------------------------------------------------|----------------------------------------------------------------------------------------------------|
| chin type                                                                                                    | .\Config.BR2602e_00_220704_r85                                                                                                    | 19.bin                                                                                                    | configuration                                                                                                    |
| BR100x -                                                                                                    | .\BLE60_230103H.bin                                                                                                    |                                                                                                    | firmware                                                                                                    |
|                                                                                                    |                                                                                                    |                                                                                                    | patch                                                                                                    |
| settings                                                                                                    |                                                                                                    |                                                                                                    |                                                                                                    |
| BT address                                                                                                    | 00435855469                                                                                                    | C                                                                                                    | License USB Read protection JTAG/SWD lock Erase settings                                                                                                    |
| U U                                                                                                    | J0045L0F5400                                                                                                    | 2                                                                                                    | select license file                                                                                                    |
| Port selection                                                                                                    |                                                                                                    |                                                                                                    | Firmware information                                                                                                    |
|                                                                                                    |                                                                                                    |                                                                                                    |                                                                                                    |
| Serial COM9                                                                                                    | <b>*</b>                                                                                                    | Suceess                                                                                                    | Firmware information/serial/BB100x chin version/BB1002 B0MB                                                                                                    |
| Serial COM9                                                                                                    | •                                                                                                    | Suceess<br>Click start                                                                                                    | Firmware information[serial:BR100x chip version:BR1002 ROMB<br>Configuration[Name:BR2602e Baudrate:115200 scv mask:0000<br>version number:BR2602e 00 220704 r8519 PIN code:                                                                                                    |
| Serial COM9 Serial Serial                                                                                                    | •                                                                                                    | Suceess<br>Click start<br>Click start                                                                                                    | Firmware information[serial:BR100x chip version:BR1002 ROMB<br>Configuration[Name:BR2602e Baudrate:115200 scv mask:0000<br>version number:BR2602e 00 220704 r8519 PIN code:                                                                                                    |
| Serial COM9 Serial Serial Serial                                                                                                    |                                                                                                    | Suceess<br>Click start<br>Click start                                                                                                    | Firmware information[serial:BR100x chip version:BR1002 ROMB Configuration[Name:BR2602e Baudrate:115200 scv mask:0000 version number:BR2602e 00 220704 r8519 PIN code:         file size: 268884Thu May 18 14:20:52 2023         Edit cfg                                                                                                    |
| Serial COM9 Serial Serial Serial                                                                                                    | •                                                                                                    | Suceess<br>Click start<br>Click start<br>Click start                                                                                           | Firmware information[serial:BR100x chip version:BR1002 ROMB Configuration[Name:BR2602e Baudrate:115200 scv mask:0000 version number:BR2602e 00 220704 r8519 PIN code:         file size: 268884Thu May 18 14:20:52 2023       Edit cfg         Optional test item                                                                                                    |
| Serial COM9 Serial Serial Seri | •                                                                                                    | Success<br>Click start<br>Click start<br>Click start<br>Click start                                                                            | Firmware information[serial:BR100x chip version:BR1002 ROMB Configuration[Name:BR2602e Baudrate:115200 scv mask:0000 version number:BR2602e 00 220704 r8519 PIN code:         file size: 268884Thu May 18 14:20:52 2023       Edit cfg         Optional test item       AT Command BLE Connection BR Connection Callb RF                                                                                                    |
| Serial COM9 Serial Serial Serial Serial Serial Serial Serial Serial                                                                                                    | •<br>•<br>•<br>•<br>•<br>•                                                                                                    | Success<br>Click start<br>Click start<br>Click start<br>Click start<br>Click start                                                             | Firmware information[serial:BR100x chip version:BR1002 ROMB<br>Configuration[Name:BR2602e Baudrate:115200 scv mask:0000<br>version number:BR2602e 00 220704 r8519 PIN code:         file size: 268884 Thu May 18 14:20:52 2023       Edit cfg         Optional test item       AT Command       BLE Connection       BR Connection       Callb RF         Serial C       +       Serial RF       +                                                                                     |
| Serial COM9 Serial Serial Serial Serial Serial Serial Serial Serial Serial                                                                                                    | •       •       •       •       •       •       •       •       •       •       •                                                                 | Success<br>Click start<br>Click start<br>Click start<br>Click start<br>Click start<br>Click start<br>Click start                               | Firmware information[serial:BR100x chip version:BR1002 ROMB<br>Configuration[Name:BR2602e Baudrate:115200 scv mask:0000<br>version number:BR2602e 00 220704 r8519 PIN code:         file size: 268884Thu May 18 14:20:52 2023       Edit cfg         Optional test item       AT Command         AT Command       BLE Connection       BR Connection         Comparison       Calb RF         Serial C       V Serial C       V Serial RF         Version       C       V Serial RF    |
| Serial COM9 Serial Serial Serial Serial Serial Serial Serial Serial Serial Serial Serial Serial Serial                                                                                                    | •       •       •       •       •       •       •       •       •       •       •       •                                                         | Success<br>Click start<br>Click start<br>Click start<br>Click start<br>Click start<br>Click start<br>Click start<br>Click start                | Firmware information[serial:BR100x chip version:BR1002 ROMB<br>Configuration[Name:BR2602e Baudrate:115200 scv mask:0000<br>version number:BR2602e 00 220704 r8519 PIN code:         file size: 268884Thu May 18 14:20:52 2023       Edit cfg         Optional test item       AT Command BLE Connection BR Connection Callb RF         Serial C       Serial C       Serial RF         Serial C       Serial C       Serial RF         Opperating area       Serial RF       Serial RF |
| Serial COM9 Serial Serial Serial Serial Serial Serial Serial Serial Serial Serial Serial Serial Serial Serial Serial                                                                                                    | •       •       •       •       •       •       •       •       •       •       •       •       •       •       •       •       •       •       • | Success<br>Click start<br>Click start<br>Click start<br>Click start<br>Click start<br>Click start<br>Click start<br>Click start<br>Click start | Firmware information[serial:BR100x chip version:BR1002 ROMB<br>Configuration[Name:BR2602e Baudrate:115200 scv mask:0000<br>version number:BR2602e 00 220704 r8519 PIN code:         file size: 268884 Thu May 18 14:20:52 2023       Edit cfg         Optional test item       AT Command       BLE Connection       BR Connection       Calib RF         Serial C       + Serial C       + Serial RF       +         Operating area       password       Succeess:52                  |

- 11. Open Term, exe and connect the module to the PC using pins 13 and 14, UART 1.
- 12. Reset again using pin 10.
- 13. Set BD Address: at+ab SetBDAddress 00043exxxxx. Use the address from the QR label on the module. This command can only be used 1 time.

| -irmware | update | successful! |
|----------|--------|-------------|
|          |        |             |

| A - COM3: 115200 Baud - Ar                                                                                                  | np'ed RF Firmware Tes                                                    | t Tool - 5.2 |           |         |                                  |
|----------------------------------------------------------------------------------------------------|--------------------------------------------------------------------------|--------------|-----------|---------|----------------------------------|
| at+ab reset<br>AT-AB ResetPending<br>AT-AB -CommandMode-<br>AT-AB BDAddress 00043e8f54<br>AT+AB config<br>Far01 SuidVersion | 69<br>= 230103H                                                          |              |           |         | Connect<br>Disconnect            |
| var03 DeviceName<br>var04 StreamControl<br>var05 PIN<br>var06 UartBaudrate<br>var07 UartBaudrate                            | = 00043855489<br>= Amp'ed Up<br>= true<br>= 123456<br>= 115200<br>= none |              |           | E       | A 🚽                              |
| var08 UartDataBits<br>var09 UartStopBits<br>var10 SleepEnable<br>var11 GPIO_KeepAwake<br>var12 EnableEncryption             | = 8<br>= 1<br>= false<br>= none<br>= false                               |              |           |         | BT24B_220811L.bin<br>Select Load |
| var13 HostEvents<br>var14 ProfileRole<br>var15 AdvIntMin<br>var16 AdvIntMax<br>var17 SearJat                                | = true<br>= p<br>= 256<br>= 512<br>= 92                                  |              |           |         | F Binary Mode                    |
| var18 SoanWindow<br>var19 ConneotIntMin<br>var20 ConneotIntMax<br>var21 SlaveLatenoy                                        | = 18<br>= 912<br>= 1000<br>= 0                                           |              |           |         | Clear Profiles<br>Start Capture  |
| Var22 SupervisorTimeout                                                                                                    | = 2000                                                                   |              |           | Þ       | CTS/RTS Enabled                  |
| Clear Rx: 1437<br>Speed: 0                                                                                                  | Commands                                                                 | reset        | discovery | update  | bond                             |
| Set Cmds Escape                                                                                                    | sppconnect                                                               | config       | dis       | Factory | Send 2 lines                     |

www.ampedrftech.com

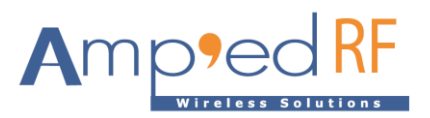